## Web 端体系审核功能说明(文档)

用户登录互海通 Web 端后,点击审核管理,在审核管理界面包含年度审核计划、审核 实施计划。

一、年度审核计划

点击年度审核计划,选择具体年份后,点击"新增年度计划",再点击"新增",选择 被审单位、审核类型(包括:初次审核/内部审核/中间审核/换证审核/附加审核/跟踪审核/例 行审核)、待计划月份、提醒日期,根据需要填写或选择制表人、审核人及是否上传附件后 "保存"即可。

对已保存的年度审核计划,可进行编辑操作。

注: 同一被审单位同一类型一年内只能创建一个年度审核计划, 被创建过的审核类型, 对应被审单位再次新增计划时从审核类型里剔除。

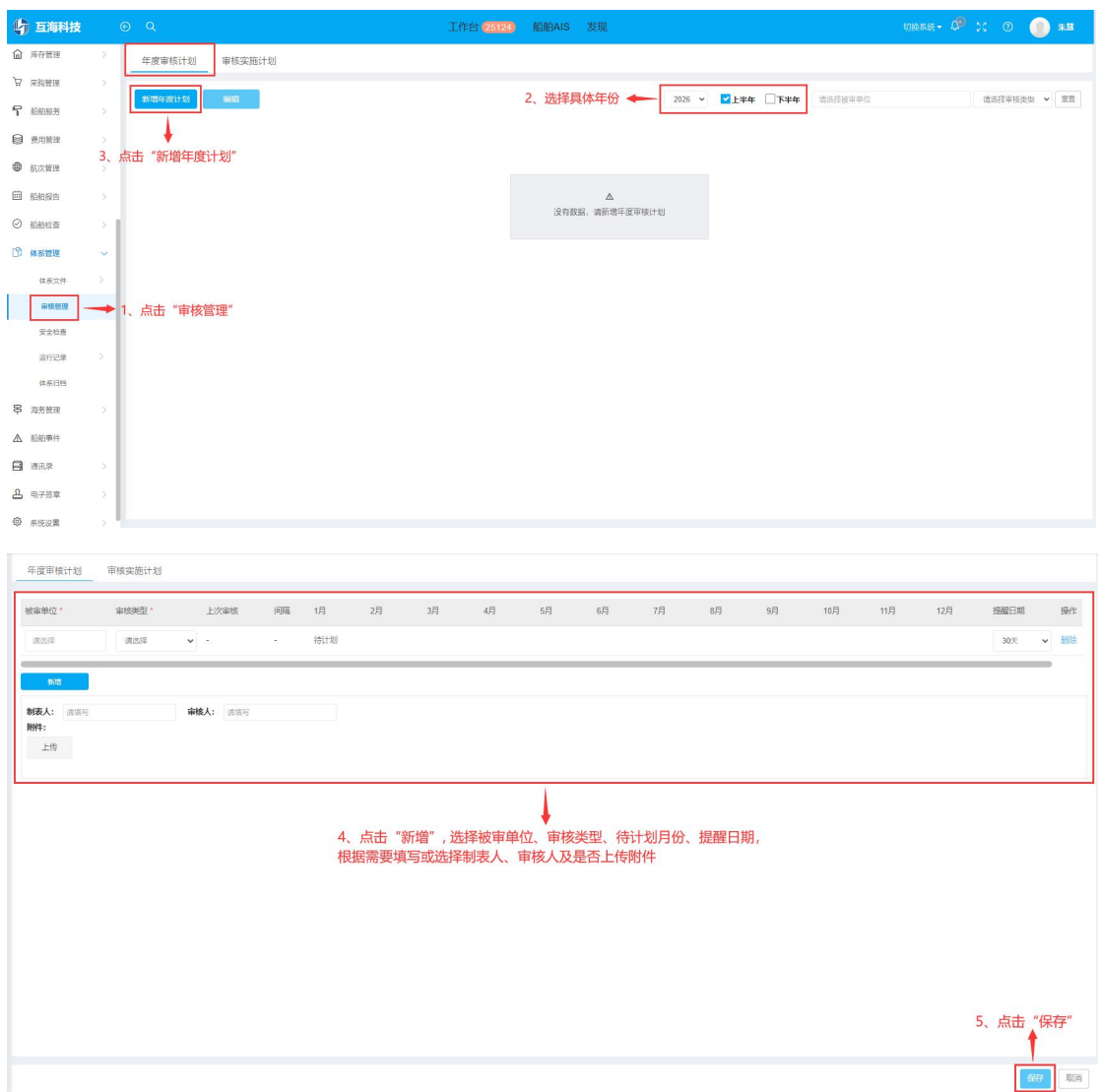

| 年度审核计划 审核实施                          | 计划         |                       |                                                                                                    |    |      |             |                  |     |              |
|--------------------------------------|------------|-----------------------|----------------------------------------------------------------------------------------------------|----|------|-------------|------------------|-----|--------------|
| 新增年度计划 编辑                            |            | 呆 <b>存的年度审核计划,可</b> 道 | 进行编辑操作                                                                                                    |    | 2026 | ▶ □上半年 ☑ 下斗 | <b>编</b> 请选择被审单位 |     | 请选择审核类型 🖌 重要 |
| 被审单位                                 | 审核类型       | 上次审核                  | 间隔                                                                                                    | 7月 | 8月   | 9月          | 10月              | 11月 | 12月          |
| 轮机部                                  | 初次审核       | ÷                     |                                                                                                    |    |      |             |                  |     |              |
| 说明: 1. 读试到 待制定详细审称<br>4. 整改中 不符合项在整动 | 较实施计划<br>文 | 2.                    | 2         1         1         1         1         1         1         1         1         1         1         1         1         1         1         1         1         1         1         1         1         1         1         1         1         1         1         1         1         1         1         1         1         1         1         1         1         1         1         1         1         1         1         1         1         1         1         1         1         1         1         1         1         1         1         1         1         1         1         1         1         1         1         1         1         1         1         1         1         1         1         1         1         1         1         1         1         1         1         1         1         1         1         1         1         1         1         1         1         1         1         1         1         1         1         1         1         1         1         1         1         1         1         1         1         1         1 |    |      |             |                  |     |              |
| 制表人: 审核人:                            |            |                       |                                                                                                    |    |      |             |                  |     |              |
|                                      |            |                       |                                                                                                    |    |      |             |                  |     |              |

二、审核实施计划

点击审核实施计划,可进行编辑、执行、批量计划/批量执行、新增操作。在审核实施 计划界面,实施计划状态分为"待计划"、"执行中"、"已完成"

1、当选择待计划的具体审核实施计划时,点击右侧"编辑",选择审核日期,填写审核组长,审核员,审核内容以及审核依据,根据需求选择是否上传附件后,点击"提交"。
 注:提交后实施审核计划状态为"执行中"

| 新增 |   | 化量计均衡量表行 | _    |      | 1, 1 | 当选择待计划 | 別的具体审核了 | に施计划时, | 点击右侧 | "编辑" | 2026 🗸 🖄 | 8择被审单位 |     | 请这择申核实型 🖌 🛽 |
|----|---|----------|------|------|------|--------|---------|--------|------|------|----------|--------|-----|-------------|
|    | # | 审核类型     | 被审单位 | 上次审核 | 计划月份 | 审核日期   | 同隔      | 审核内容   | 审核依据 | 审核组长 | 审核员      | 附件     | 状态  | 操作          |
| 1  | 1 | 初次审核     | 轮机部  |      | 1    |        | 2       |        |      |      |          | 0      | 待计划 | 编辑          |

编辑审核实施计划

| 被审单位*         | 审核日期 *                                                               |         |
|---------------|----------------------------------------------------------------------|---------|
| 销售部           | 请选择审核日期                                                              |         |
| 审核组长*         | 审核类型 *                                                               |         |
| 请填写审核组长       | 例行审核                                                                 | ~       |
| 审核员*          |                                                                      |         |
| 请填写审核员        |                                                                      |         |
| 审核内容*         |                                                                      |         |
| 请填写审核内容       |                                                                      | 0 / 500 |
| <b>审核依据</b> * |                                                                      |         |
| 请填写审核依据       |                                                                      |         |
| 附件:           |                                                                      |         |
| 上传            |                                                                      |         |
| □ 发布公告通知被审单位  | <ul> <li>2、选择审核日期,填写审核组长、审核员、审核内容以及审核依据,<br/>根据需求选择是否上传附件</li> </ul> |         |
|               | 3、点击"提交"                                                             |         |

2、当选择待执行/执行中的具体审核实施计划时,点击右侧"执行",选择首次、末次 会议时间,上传首次会议、末次会议、审核检查表、审核报告等其他附件,填写审核结果后, 新增不符合项和问题清单,最后点击"完成审核"即可。

注: 完成审核后实施审核状态为"已完成"。

另外新增的不符合项和问题清单在"体系管理-安全检查"界面进行查看、执行、验 收操作。

| 新增 |   | 能量计划化量均行 |      |            | 1、当选择 | 待执行/执行     | 中的具体审 | 核实施计划时, | 点击右侧  | "执行" | 2025 🖌 訓書 | 揮被車单位 |     | 请达择审核实业 🗸 | me |
|----|---|----------|------|------------|-------|------------|-------|---------|-------|------|-----------|-------|-----|-----------|----|
|    | 8 | 审核类型     | 被审单位 | 上次审核       | 计划月份  | 审核日期       | 间隔    | 审核内容    | 审核依据  | 审核组长 | 审核员       | 附件    | 状态  | 操作        |    |
|    | 1 | 内部审核     | 董事会  | 2024-07-18 | 7     | 2025-02-20 | 217   | 行业检查    | 海事局规定 | 李昱   | 小李        | 0     | 待执行 | 执行        |    |

X

取消

| ←审核  | 实施计划详情          |             |        |         |            |         |                   |                        |                       |          |              |         |
|------|-----------------|-------------|--------|---------|------------|---------|-------------------|------------------------|-----------------------|----------|--------------|---------|
| 审核实施 | 计划              |             |        |         |            |         |                   |                        |                       |          |              | 99653   |
| #    | 审核类型            | 被审单位        | 上次审核   | 计划月份    | 审核日期*      | (可)問題   | 审核内容*             | 审核依据*                  | 审核组长*                 | 审核员*     | 附件           | 状态      |
| 1    | 换证审核            | 运营部         | -      | -       | 2024-03-30 |         | 测试                | 2月需求                   | 测试                    | 测试       | 0            | 执行中     |
| 审核实施 | 执行<br>不符合项      | 问题清单        | ➡ 2、点击 | 记录、不符合项 | 页、问题清单     | 3、<br>填 | 选择首次、未<br>写审核结果后, | 次会议时间,上传首<br>新增不符合项和问题 | 次会议、末次会议、<br>亟清单<br>● | 审核检查表、审  | 该报告等其他附      | 付件,     |
| 首次会议 | <u>ک</u> 2024-0 | 03-22 09:00 | 附件: 0  | 查看/上传附件 | ]          |         |                   |                        | ·                     |          |              |         |
| 末次会议 | ž 2024-0        | 03-29 01:00 | 附件: 0  | 查看/上传附件 | ]          |         |                   |                        |                       |          |              |         |
| 审核检查 | 画表 附件: (        | ) 查看/上传谢    | (4     |         |            |         |                   |                        |                       |          |              |         |
| 审核报告 | 5 附件: 0         | D 查看/上传谢    | (#     |         |            |         |                   |                        |                       |          |              |         |
| 其他附作 | 牛 附件:(          | ) 查看/上传谢    | 件      |         |            |         |                   |                        |                       |          |              |         |
| 审核结果 | BK              |             |        |         |            |         |                   |                        |                       |          |              |         |
| 请填布  | 审核结果            |             |        |         |            |         |                   |                        |                       |          |              |         |
|      |                 |             |        |         |            |         |                   |                        | 4,                    | 点击"完成审核" | <b>十</b> 完成前 | 報 保存 取消 |

## 3、当选择已完成的具体审核实施计划时,可进行查看操作。

| 年度軍 | 「核计划             | 軍核实施计划 | _    |            |      |            |                        |      |      |      |     |       |     |           |    |
|-----|------------------|--------|------|------------|------|------------|------------------------|------|------|------|-----|-------|-----|-----------|----|
| #   | 新聞 ###if######## |        |      |            |      |            | 译已完成的具体审核实施计划时,可进行查看操作 |      |      |      |     | 译被审单位 |     | 请选择审核类型 🖌 | 重用 |
|     | #                | 审核类型   | 被审单位 | 上次审核       | 计划月份 | 审核日期       | 间隔                     | 审核内容 | 审核依据 | 审核组长 | 审核员 | 附件    | 状态  | 操作        |    |
|     | 2                | 初吹审核   | 销售部  | 2023-07-15 | 7    | 2024-08-29 | 411                    | -    |      |      |     | 6     | 已完成 | 宣语        |    |
|     | 3                | 内部审核   | 法务部  | 2023-11-10 | 8    | 2024-07-30 | 263                    | 100  |      | 100  | 100 | 4     | 已完成 | 宣者        |    |